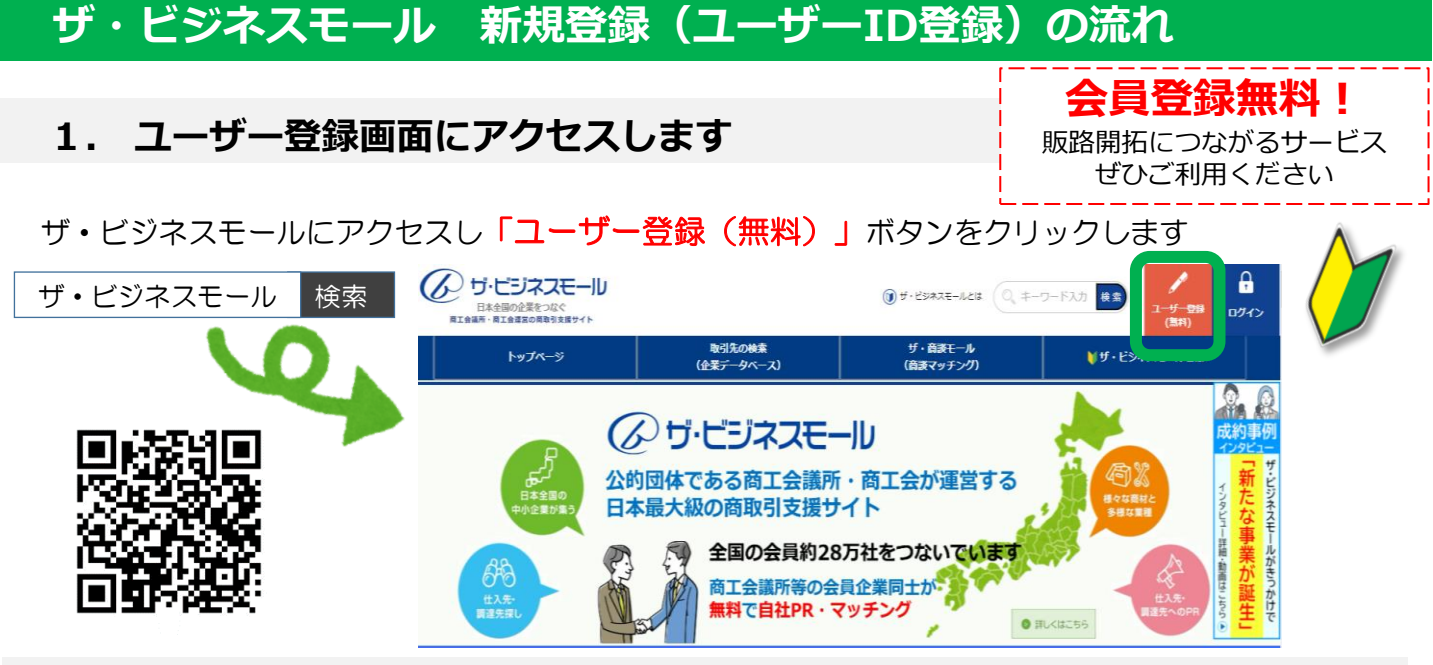

## 2. 所属団体を選択します

自社が加盟する商工会議所・商工会を都道府県別の一覧から選択します。

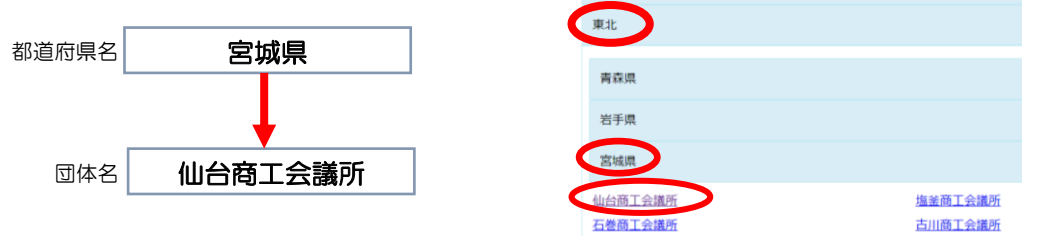

## 3. 必要情報を入力します

加盟団体が会員企業の基本情報を登録している場合があるため、自社名を検索します。

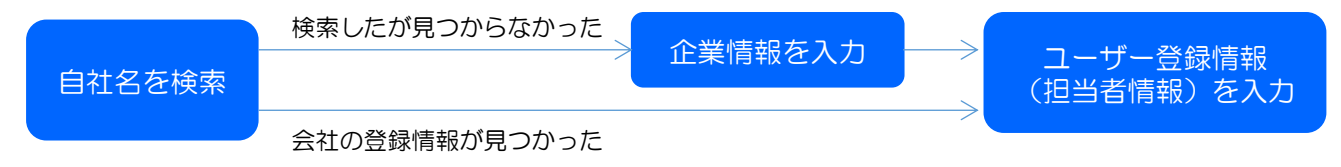

※メールアドレスがユーザーIDとなります。
※ユーザー登録は1社につき1ユーザーのみです。
※すでに登録がある場合などの情報確認は、ザ・ビジネスモール事務局までお問合せ下さい。
※<6商談売り手情報について>ご関心のあるカテゴリをご選択ください。商談モールの新着お知らせメールをお送りします。

## 4. メールが届いたら、パスワードを登録して完了

仙台商工会議所での掲載内容の確認が完了しましたら、お手元に登録完了メールが届きます。 メールに記載のURLからパスワードを登録すれば、手続き完了です。

※ご登録から10日以上経過しても登録完了メールが届かない場合はお問合せください。

パスワードの登録が完了したら、 さっそくログインして事業所情報(P4参照)の追加登録や 商談モールを使用してみましょう!

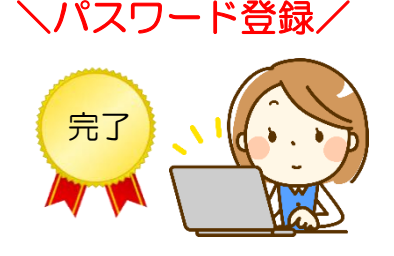